## How do I release a lot to Warehouse?

1. Double click on menu item "Release to Warehouse" under manufacturing folder.

|    | 🖃 🚞 Manufacturing          |              |       |   |  |     |
|----|----------------------------|--------------|-------|---|--|-----|
|    | 🖃 🚞 Activities             |              |       |   |  |     |
|    | 🔚 Blend Requi              | rement       |       |   |  |     |
|    | Blend Management           |              |       |   |  |     |
|    | 🔚 Blend Produ              | ction        |       |   |  |     |
|    | Bag Off                    |              |       |   |  |     |
|    | 🖂 Release To               | Warehouse    | 3     |   |  |     |
| 2. | Release to Warehouse scree | ən will open |       | 1 |  |     |
|    | Release To Wareho          | use          |       |   |  | × × |
|    | QA Release Clear           | Print        | Close |   |  |     |
|    | Pallet ID:                 |              |       |   |  |     |
|    | GTIN Barcode:              |              |       |   |  |     |
|    | Lot ID:                    |              |       |   |  |     |
|    | Work Order No:             |              |       |   |  |     |
|    | Item No:                   |              |       |   |  |     |
|    | Description:               |              |       |   |  |     |
|    |                            |              |       |   |  |     |
|    | Units Per Pallet:          |              |       |   |  |     |
|    | WMS Status:                |              |       |   |  | ~   |
|    | Comments:                  |              |       |   |  |     |
|    |                            |              |       |   |  |     |
|    | Actual Units:              |              |       |   |  |     |
|    | Print Pallet Slip:         |              |       |   |  |     |
|    | 🕜 这 🏆 Ready                |              |       |   |  |     |

3. Enter Pallet ID and click on enter. Details like Lot ID, Work Order no, Item No, Description will auto-populate.

| Release To Warehouse |                                            |    |  |  |
|----------------------|--------------------------------------------|----|--|--|
| QA Release Clear     | Print Close                                |    |  |  |
| Pallet ID:           | BAGOFFLOT1                                 |    |  |  |
| GTIN Barcode:        |                                            |    |  |  |
| Lot ID:              | BAGOFFLOT1                                 |    |  |  |
| Work Order No:       | 5                                          |    |  |  |
| Item No:             | 10075                                      |    |  |  |
| Description:         | WM Milk Cow Trace Mineral - Large 50lb Bag |    |  |  |
|                      |                                            |    |  |  |
| Units Per Pallet:    |                                            | 10 |  |  |
| WMS Status:          |                                            | •  |  |  |
| Comments:            |                                            |    |  |  |
|                      |                                            |    |  |  |
| Actual Units:        |                                            |    |  |  |
| Print Pallet Slip:   |                                            |    |  |  |
| 🕜 🧔 🏆 Ready          |                                            |    |  |  |

4. Select "Release" or "HOLD" from one of the options in the WMS Status combo, depending on situation.

| Release To Warehouse |                                            |          |  |  |
|----------------------|--------------------------------------------|----------|--|--|
| QA Release Clear     | Print Close                                |          |  |  |
| Pallet ID:           | BAGOFFLOT1                                 |          |  |  |
| GTIN Barcode:        |                                            |          |  |  |
| Lot ID:              | BAGOFFLOT1                                 |          |  |  |
| Work Order No:       | 5                                          |          |  |  |
| Item No:             | 10075                                      |          |  |  |
| Description:         | WM Milk Cow Trace Mineral - Large 50lb Bag |          |  |  |
|                      |                                            |          |  |  |
| Units Per Pallet:    | 10                                         | )        |  |  |
| WMS Status:          | ۲                                          | <u>_</u> |  |  |
| Comments:            | Filter Records ×                           |          |  |  |
|                      | Status                                     |          |  |  |
| Actual Units:        | Release                                    |          |  |  |
| Print Pallet Slip:   |                                            |          |  |  |
| 🕜 🙋 🤶 Ready          |                                            |          |  |  |

5. Enter Comments

## 6. Click on QA Release button

| Release To Warehouse |                                                 |    |  |
|----------------------|-------------------------------------------------|----|--|
| QA Release Clear     | Print Close                                     |    |  |
| Pallet ID:           | BAGOFFLOT1                                      |    |  |
| GTIN Barcode:        |                                                 |    |  |
| Lot ID:              | BAGOFFLOT1                                      |    |  |
| Work Order No:       | 5                                               |    |  |
| Item No:             | 10075                                           |    |  |
| Description:         | WM Milk Cow Trace Mineral - Large 50lb Bag      |    |  |
|                      |                                                 |    |  |
| Units Per Pallet:    |                                                 | 10 |  |
| WMS Status:          | Release                                         | ~  |  |
| Comments:            | Comments need to entered here within 200 chars. |    |  |
|                      |                                                 |    |  |
| Actual Units:        |                                                 |    |  |
| Print Pallet Slip:   |                                                 |    |  |
| 🕜 🤨 🏆 Ready          |                                                 |    |  |

7. Lot will be released to warehouse successfully with a confirmation message as shown below

| Release To Warehouse |                                                 |    |  |  |
|----------------------|-------------------------------------------------|----|--|--|
| QA Release Clear     | Print Close                                     |    |  |  |
| QA Norodase Critar   | Time close                                      |    |  |  |
| Pallet ID:           | BAGOFFLOT1                                      |    |  |  |
| GTIN Barcode:        |                                                 |    |  |  |
| Lot ID:              | BAGOFFLOT1                                      |    |  |  |
| Work Order No:       |                                                 |    |  |  |
| Item No:             |                                                 |    |  |  |
| Description:         | Lot #BAGOFFLOT1 released successfully           |    |  |  |
| Units Per Pallet:    | ОК                                              | 10 |  |  |
| WMS Status:          | Release                                         | ~  |  |  |
| Comments:            | Comments need to entered here within 200 chars. |    |  |  |
|                      |                                                 |    |  |  |
|                      |                                                 |    |  |  |
| Actual Units:        |                                                 | 10 |  |  |
| Print Pallet Slip:   |                                                 |    |  |  |
| 🕜 🧔 🤶 Ready          |                                                 |    |  |  |